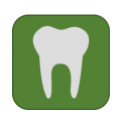

Informationen zum Campusportal für den Studiengang Zahnmedizin

### 1. Kursbuchung im Campusportal der Medizinischen Fakultät

Für das 9. Semester (SS) sind folgende Veranstaltungen vorgesehen:

| 4 📊 Zahnmedizin                                        |
|--------------------------------------------------------|
| 🔺 📁 Klinischer Studienabschnitt Zahnmedizin            |
| 🔺 📁 Kieferorthopädie                                   |
| 🕨 📁 Kieferorthopädische Behandlung Teil II             |
| 🔺 📁 Mund-, Kiefer- und Gesichtschirurgie               |
| 🕨 📁 ZMK Krankheiten / ZMK Chirurgie                    |
| 4 📁 Zahnerhaltung und Parodontologie                   |
| 🕨 📁 Zahnerhaltungskunde und Parodontologie II          |
| 🕨 📁 Hals-, Nasen- und Ohrenheilkunde für Zahnmediziner |
| 🕨 📁 Ergänzungsveranstaltungen                          |

### 1. 1. Anmeldung zu den Veranstaltungen

Klicken Sie ggf. links auf das Symbol 🖸 "Menü" um die Navigationsleiste auf der linken Seite zu öffnen.

Klicken Sie auf das Symbol  $\bigoplus$  "Kurse buchen" und bestätigen mit ggf. das aktuelle bzw. relevante Semester.

# Kursbuchung (Liste)

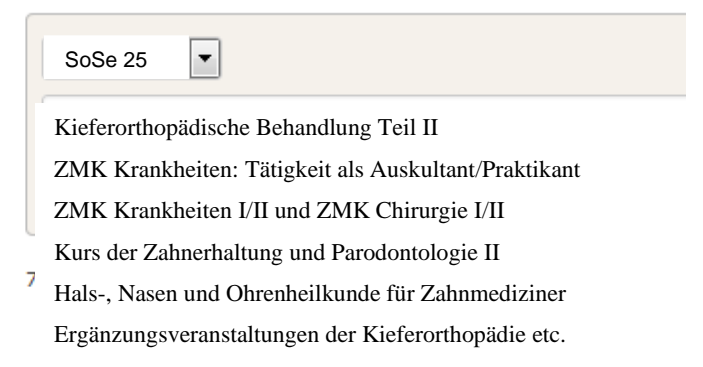

Achtung: Die Reihenfolge der aufgeführten Veranstaltungen kann variieren!

Klicken Sie bitte zunächst auf den Kursus der Zahnerhaltungskunde II (KONS II) sowie auf ein

noch freies Boxenpaar (I) KONS II: Box (+) und melden Sie sich mit Kurs buchen an. Es stehen 40 feste Boxen zur Verfügung. Aufgrund der Semestergröße tragen Sie sich bitte jeweils zu viert pro 2 Boxen ein.

Die finale Boxeneinteilung erfolgt durch die Kursleitung und erhalten Sie i.d.R. bei der Platzvergabe am 1. Semester-/Vorlesungstag.

Es öffnet sich folgendes Anmeldeformular für die Behandlungskurse:

| Anmeldeformular für die Behandlungskurse der Zahnmedizin                                                                                                    | ÷ |
|----------------------------------------------------------------------------------------------------|---|
| Sind Sie Rechtshänder oder Linkshänder? *<br>- Wert wählen - 💽<br>Bitte geben Sie Ihre Händigkeit an, damit die Arbeitsplätze im Behandlungssaal entsprechend vorbereitet werden können. |   |
| Wiederholer? *                                                                                                    |   |
| Nein, ich besuche den Kurs/die Veranstaltung zum ersten Mal 💌                                                                                                    |   |
| Nein, ich besuche den Kurs/die Veranstaltung zum ersten Mal<br>Ja, ich habe den Kurs/die Veranstaltung bereits besucht                                                                   |   |
| Wie oft haben Sie den Kurs bereits besucht?                                                                                                    |   |
|                                                                                                    |   |

Bitte geben Sie an: Rechtshänder bzw. Linkshänder ggf. Wiederholer und klicken Sie auf Kurs buchen.

Sie sind nun automatisch für die verwandten Veranstaltungen mit angemeldet  $\checkmark$ :

Begleitvorlesung Vorlesung: Zahnerhaltungskunde II, Poliklinik und Seminar Begleitvorlesung Vorlesung: Parodontologie II Vorlesung: Kinderzahnheilkunde II KONS II: Klausur (KONS II: VHB Kurs)

Kehren Sie mit dem Button 🖸 und 🕀 zur Kursbuchung zurück.

Klicken Sie nun auf die Veranstaltung ZMK Krankheiten: Tätigkeit als Auskultant/Praktikant bzw. auf die Veranstaltung ZMK Krankheiten: Praktikando sowie auf **eine** beliebige noch freie Praktikando Gruppe (bitte berücksichtigen bei der Anmeldung die Beschreibung zur Veranstaltung "die ersten Wochen im Semester sind zunächst für Examenskandidaten

vorgesehen") <sup>[III]</sup> Praktikando Gruppe ( ) und melden Sie sich mit <sup>Kurs buchen</sup> an.

Sie sind nun automatisch für die verwandten Veranstaltungen mit angemeldet 🥝:

ZMK Krankheiten: Auskultando ZMK Krankheiten: Praktikando Klausur

Klicken Sie nun auf Kieferorthopädische Behandlung Teil II und melden Sie sich mit

Kurs buchen für den <sup>(III)</sup>Kursus der kieferorthopädischen Behandlung Teil II an.

Sie sind nun automatisch für die verwandten Veranstaltungen mit angemeldet 🥝:

KFO Behandlungskurs II: Klausur

Vorlesung: Kieferorthopädie zum Kursus der kieferorthopädischen Behandlung I und II, Diagnostik und Therapie I und II

Klicken Sie nun auch auf ZMK Krankheiten I/II und ZMK Chirurgie I/II und melden Sie sich für die Vorlesungen: ZMK Krankheiten I und II -Spezielle Pathologie sowie ZMK Chirurgie I und II - Spezielle Chirurgie mit Kurs buchen an.

Die Anmeldung (falls noch nicht bereits belegt) sollten Sie nun auch mit folgender Veranstaltung entsprechend vornehmen:

## Hals-, Nasen- und Ohrenheilkunde für Zahnmediziner

Melden Sie sich nun individuell für die restlichen freiwilligen Veranstaltungen (möglich ist z.B. Anleitung zum wissenschaftlichen Arbeiten (KFO), Anleitung zur Durchführung numerischer Analysen in der Kieferorthopädie) oder für andere noch fehlende Pflichtveranstaltungen laut Studienplan an.

### **Beachten Sie:**

- Die Vorlesung Hals-, Nasen- und Ohrenheilkunde für Zahnmediziner findet nur im SS statt.
- Für Veranstaltungen bei denen eine Klausur vorgesehen ist, werden Sie automatisch mit angemeldet.
- Ergänzungsveranstaltungen sind freiwillig.
- BWL (sonstige Ergänzungsveranstaltung) für Zahnmediziner findet nur im WS statt.
- Für VHB Kurse müssen Sie sich direkt an der virtuellen Hochschule Bayern (<u>www.vhb.org</u>) registrieren und anmelden.
- Als Wiederholer ist eine erneute Anmeldung zur/m Veranstaltung/Kurs/Klausur im nächsten Semester erforderlich.

Die Reihenfolge der aufgeführten Veranstaltungen kann nach der Anmeldung variieren  $\Xi$ :

- Anleitung zum wissenschaftlichen Arbeiten (KFO)
- Anleitung zur Durchführung numerischer Analysen in der Kieferorthopädie
- Hals-, Nasen- und Ohrenheilkunde für Zahnmediziner
- KFO Behandlungskurs II: Klausur
- 🕮 <u>Kursus der kieferorthopädischen Behandlung Teil II</u>
- Praktikando Gruppe ( )
- ZMK Krankheiten: Auskultando
- ZMK Krankheiten: Praktikando Klausur
- Begleitvorlesung Vorlesung: Zahnerhaltungskunde II, Poliklinik und Seminar
- Begleitvorlesung Vorlesung: Parodontologie II
- Vorlesung: Kinderzahnheilkunde II
- KONS II: Klausur
- (III) KONS II: Box ( + )
- Vorlesung: Kieferorthopädie zum Kursus der kieferorthopädischen Behandlung I und II, Diagnostik und Therapie I und II
- Vorlesungen: ZMK Krankheiten I und II -Spezielle Pathologie sowie ZMK Chirurgie I und II - Spezielle Chirurgie

••••

### 1. 2. Abmeldung zu den Veranstaltungen

Sollten Sie sich versehentlich falsch angemeldet haben z.B. in einer falschen Gruppe, haben Sie die Möglichkeit sich vor Anmeldeschluss wieder selbst von einer Veranstaltung abzumelden.

Klicken Sie bitte dazu auf die jeweilige (Haupt-)Veranstaltung (siehe auch oben die fett

hervorgehobenen Veranstaltungen) und melden sich mit dem Button wieder ab.

### Bitte beachten Sie:

Die Stundenpläne/Kursunterlagen etc. finden Sie i.d.R. in Moodle.

In der Übergangszeit alte/neue zahnärztlichen Approbationsordnung können sich kurzfristig zeitliche/räumliche Änderungen und Abweichungen ergeben.

Informationen werden nur noch über Ihre Campus-E-mail- Adresse versendet. Bitte Sorgen Sie ggf. selbst für eine entsprechende Weiterleitung.

Bitte senden Sie E-Mail Anfragen nur noch über Ihren Campus-Mail-Account und mit Ihrer Matrikelnummer.

Viel Erfolg im Studium!

Ihr Studiendekanat Zahnmedizin Klinischer Studienabschnitt